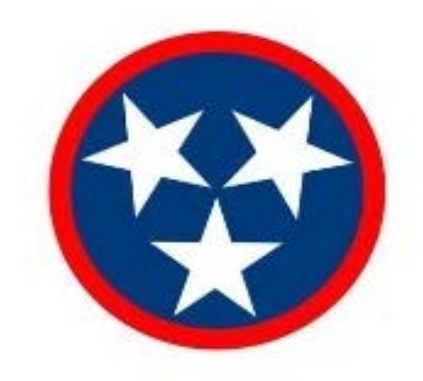

Registering to do Business with the State of Tennessee

**Central Procurement Office** 

# **Table of Contents**

| Introduction                                     | 3  |
|--------------------------------------------------|----|
| Registering as a Sourcing Bidder                 | 3  |
| Step 1                                           | 4  |
| Step 2                                           | 4  |
| Step 3                                           | 7  |
| Step 4                                           | 7  |
| Step 5                                           | 8  |
| Step 6                                           | 8  |
| Step 7                                           | 13 |
| Step 8                                           | 14 |
| Transitioning from a Bidder to a Vendor          | 15 |
| Registering as an eSupplier                      | 15 |
| Steps to register as an eSupplier                | 16 |
| Supplier Account Maintenance - My System Profile | 17 |
| Change My Password                               | 17 |
| Adding and Updating a Supplier Address           | 19 |
| Follow the steps below to add a new address      | 20 |
| Follow the steps below to edit an address.       | 21 |
| Adding and Editing Contact Information           |    |
| Follow the steps below to edit a contact         | 23 |
| Follow the steps below to delete an address.     | 23 |
| Updating Category Codes (NIGP Codes)             | 25 |
| Additional Information                           | 26 |

## Introduction

Users will follow the instructions outlined in this document to register to do business with the State of Tennessee. This manual contains information on the following processes: how to register in Edison, how to become a Sourcing Bidder, transitioning from a Bidder to a Vendor, and how to register as an eSupplier. The purpose of this user guide is to provide clarity on which registration is right for your business and also to provide instructions on how to properly register your business.

#### **Registering as a Sourcing Bidder**

If your company has never done business with the State of Tennessee, then your business will need to register as a Sourcing Bidder. A company must be registered to bid on any solicitation issued by the State of Tennessee. Click on the link provided to access the main supplier screen:

https://supplier.edison.tn.gov/psp/suprd/SUPPLIER/ERP/h/?tab=DEFAULT.

Click on the **Register as a Sourcing Bidder** link.

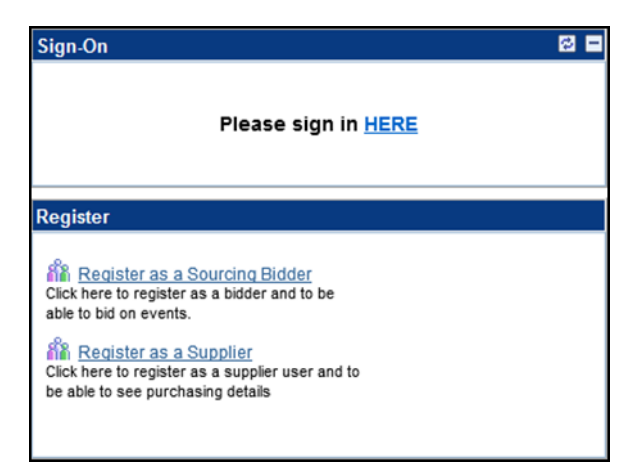

The Sourcing Bidder registration process consists of eight steps outlined below.

# Step 1

- 1. Select the type of bidder that describes you.
  - Individual indicating that you will be registering with a Social Security Number
  - Business– indicating that you will be registering with a Federal Employer Identification Number (FEIN)

| Bidder Registration                                                |
|--------------------------------------------------------------------|
| Step 1 of 8: Preliminary information.                              |
| These questions will determine the type of bidder you will become. |
| * Required Field                                                   |
| 1. Please select the type of bidder which best describes you.      |
| ◉ Business<br>◎ Individual                                         |
| 2. What type of bidding activities are you interested in?          |
| © Buying goods/Services                                            |
| Selling goods/Services                                             |
| <ul> <li>Both</li> </ul>                                           |
|                                                                    |
| Next >> Cancel Registration                                        |

- 2. Indicate which type of bidding activities you are interested in.
- 3. Click  $\xrightarrow{Next>>}$  to move to step 2.

## Step 2

The User Account Setup screen is where you will provide primary contact information. All required fields, indicated by an asterisk, must be completed.

| Bidder Registra                                                                                                    | ation                                                                                                    |
|----------------------------------------------------------------------------------------------------|----------------------------------------------------------------------------------------------------|
| Step 2 of 8: Use                                                                                                    | er Account Setup                                                                                                    |
| Begin creating your user<br>yourself. To create additi<br>You may also provide ins<br>system), as well as prefer<br>* Required Field | account here. Note that you may register other users for your company in addition to<br>onal accounts for other users, click." Save and Add Another User" to expand the form,<br>tant messaging account information (for real-time communication with others using the<br>red time zone and currency. |
| *Company Name:                                                                                                    |                                                                                                    |
| URL: http://                                                                                                    |                                                                                                    |
| User Information                                                                                                    |                                                                                                    |
| *First Name:                                                                                                    | Delete                                                                                                    |
| *Last Name:                                                                                                    |                                                                                                    |
| Title:                                                                                                    |                                                                                                    |
| *Email ID:                                                                                                    |                                                                                                    |
| *Telephone:                                                                                                    | Ext:                                                                                                    |
| Fax:                                                                                                    |                                                                                                    |
| *User ID:                                                                                                    |                                                                                                    |
| Other Contact Info (Op                                                                                                    | tional) (User's account login name.)                                                                                                    |
|                                                                                                    | Instant Messaging (IM) Information                                                                                                    |
| IM Service:                                                                                                    | <b></b>                                                                                                    |
| IM User Name:                                                                                                    |                                                                                                    |
|                                                                                                    | Personalization Information                                                                                                    |
| Language:                                                                                                    | <b></b>                                                                                                    |
| Time Zone:                                                                                                    | Q                                                                                                    |
| Currency Code:                                                                                                    |                                                                                                    |
| Professional Certificat                                                                                                    | tion/License Information Find I View AL First 🚺 1 of 1 🛄 Last                                                                                                    |
| Cortliconcott                                                                                                    | Ture + =                                                                                                    |
| Description                                                                                                    | iyke                                                                                                    |
| Description                                                                                                    | El Fueire Data                                                                                                    |
| Begin Date                                                                                                    | B) Expire Date                                                                                                    |
|                                                                                                    | Save and Add Another User                                                                                                    |
| << Back Ne                                                                                                    | xt >> Cancel Registration                                                                                                    |
|                                                                                                    |                                                                                                    |

- 4. Enter the **Company Name**.
- 5. Enter the **First Name** of the primary contact for the business/individual.
- 6. Enter the **Last Name** of the primary contact for the business/individual.
- 7. Enter the **Email ID** of the business/individual. This must be a valid email address.
- 8. Enter the **Telephone** number of the business/individual.
- 9. Enter the **User ID** of the business/individual. This can be the same or different from the Email ID, but it must be a valid email address.
- 10. Other fields should be left blank at this time.

11.To add another user, click

12. To add another user repeat steps 1 through 10.
Bidder Registration
Step 2 of 8: User Account Setup
Bigin creating var user acount here. Note that you may register other uses for your company in addition to yourset. To
create additional accounts for dher users, click " Save and Add Another User" to expand the form. You may also provide
instant messaging account information (for real-time communication with others using the system), as well as preferred time
communication with others using the system.

| pany Name:           | LLTest                                       |                                  |
|----------------------|----------------------------------------------|----------------------------------|
| http:/               |                                              | 2                                |
| information          |                                              |                                  |
| First Name:          |                                              | Delete                           |
| Last Name:           | LO                                           |                                  |
| TEIe:                |                                              |                                  |
| Email ID:            | Longamalicam                                 |                                  |
| Telephone            | 000.000.0004                                 | Ext:                             |
| Fax                  | 322 222 2224                                 |                                  |
| User ID:             | Lofomalicom                                  |                                  |
| erContact info (Op   | ptional)                                     | (Users accourt login name.)      |
|                      | Instart Messaging (IM) Information           |                                  |
| IM Service:          | <b>T</b>                                     |                                  |
| IM User Name:        |                                              |                                  |
|                      | Personalization information                  |                                  |
| Language:            |                                              | T                                |
| Time Zone:           |                                              |                                  |
| Currency Code:       |                                              |                                  |
| Irst Name:           |                                              | Dete                             |
| Last Name            |                                              |                                  |
| Ttle:                |                                              |                                  |
| Email ID:            |                                              |                                  |
| Telephone            |                                              | Ext:                             |
| Fax:                 |                                              |                                  |
| Jeer ID:             |                                              |                                  |
| Contact Info (Op     | ptional)                                     | (users accourt ogininane.)       |
|                      | Instart Messaging (IM) Information           |                                  |
| Service              | <b>T</b>                                     |                                  |
| MUser Name:          |                                              |                                  |
|                      | Personalization Information                  |                                  |
| anguage:             |                                              | •                                |
| me Zone:             |                                              |                                  |
| urrency Code:        |                                              |                                  |
| essional Certificati | on License Information                       | Red View All First 🚺 1 of 1 🚺 Li |
| Cert/Licensed        |                                              | Туре                             |
| Description          |                                              |                                  |
| Beach Date           | Fill Broke Date                              | 199                              |
| Begin Date           | Bode and and and and and and and and and and |                                  |
|                      |                                              | Save and Add Another User        |
|                      |                                              |                                  |

13.Click Next >>> to move to Step 3.

Note

When choosing a User ID, it is important to note that it cannot be changed or updated until the Bidder receives an award from the State. Bidder

## account information can only be updated by calling Bidder Registration Support at 615-741-6875.

**Bidder Registration** 

#### Step 3

The Primary Address screen is used to enter the address information of the business or individual. The address provided here should be the main address of the individual or the headquarters of the company.

- 14. Enter the address in the **Address 1** line.
- 15. Enter the **City**.
- 16. Enter the **Postal** Code or the Zip Code.
- 17. Use the **Search** to indicate the State.
- 18. Click **Next** to move to the next step.

#### Step 4

If your company has additional addresses the Other Account Addresses screen can be used to input that information.

If there is only one address for your company you may click Next>>> to proceed.

Follow the steps below to input additional Account Addresses. Check the box indicating the type of address is being added. Alternate

addresses may be added for the Bill To, Ship To, and Invoice Address. Click to proceed to the Address Contacts screen.

| * Required Field |                     |
|------------------|---------------------|
| Primary Address  |                     |
| Country:         | USA 🔍 United States |
| *Address 1:      |                     |
| Address 2:       |                     |
| Address 3:       |                     |
| Room #:          | Room Quadrant:      |
| *City:           |                     |
| County:          | Postal:             |
| *State:          |                     |

| Bidder Registration                                                                                                    |                                                                                       |  |  |  |
|----------------------------------------------------------------------------------------------------|---------------------------------------------------------------------------------------|--|--|--|
| Step 4 of 8: Other Account Addresses                                                                                                    |                                                                                       |  |  |  |
|                                                                                                    |                                                                                       |  |  |  |
|                                                                                                    |                                                                                       |  |  |  |
| * Required Field                                                                                                    |                                                                                       |  |  |  |
| The Drimony Address you have entered for major                                                                                                    |                                                                                       |  |  |  |
| 511 Union Stree                                                                                                    |                                                                                       |  |  |  |
| Nashville, Tennessee                                                                                                    | 37219, United States                                                                  |  |  |  |
|                                                                                                    |                                                                                       |  |  |  |
| If you need to make cor                                                                                                    | rections, click the Back button and edit your fields.                                 |  |  |  |
| Other Assessment Addres                                                                                                    |                                                                                       |  |  |  |
| Other Account Addres                                                                                                    | sses                                                                                  |  |  |  |
| Because you will be bidding on events as both purchaser and seller of goods/services, you<br>must provide Bill To, Ship To, and Invoice addresses. |                                                                                       |  |  |  |
| Check boxes below to indicate addresses that are different from your Primary Address:                                                              |                                                                                       |  |  |  |
| Bill To Address                                                                                                    | your company's accounts payable department (for when you purchase goods/services).    |  |  |  |
| Ship To Address                                                                                                    | default location for where we ship your order (for when you purchase goods/services). |  |  |  |
| Invoice Address                                                                                                    | your company's accounts receivable department (for when you sell<br>goods/services).  |  |  |  |
|                                                                                                    |                                                                                       |  |  |  |
| <                                                                                                    | >> Cancel Registration                                                                |  |  |  |
| INEXT                                                                                                    | Cancel Registration                                                                   |  |  |  |

# Step 5

The Address Contacts screen is used to add additional address information.

- 1. Enter the address in the **Address 1** line.
- 2. Enter the **City**.
- 3. Enter the **Postal** Code or the Zip Code.
- 4. Search and click to enter the **State**.

Each user of the account must have an address designated for contact purposes. If only one contact is designated for the company, the primary address will default as the contact address for that individual.

| Bidder Registration                                                                                                    |                                                       |  |  |  |
|----------------------------------------------------------------------------------------------------|-------------------------------------------------------|--|--|--|
| Step 5 of 8: Address Contacts                                                                                                    |                                                       |  |  |  |
| Please enter additional addresses as necessary. (This is required only if your Primary Address is not used for all address types.) Next, please designate each of your registered users to an appropriate address category. If you're not sure which address category is the best match, choose "Primary Address".<br><b>Required Field</b> |                                                       |  |  |  |
| invoice (ror seining                                                                                                    | <u>)).</u>                                            |  |  |  |
| Country:                                                                                                    | USA 🔍 United States                                   |  |  |  |
| Address 1:                                                                                                    |                                                       |  |  |  |
| Address 2:                                                                                                    |                                                       |  |  |  |
| Address 3:                                                                                                    |                                                       |  |  |  |
| Room #:                                                                                                    | Room Quadrant:                                        |  |  |  |
| City:                                                                                                    |                                                       |  |  |  |
| County:                                                                                                    | Postal:                                               |  |  |  |
| State:                                                                                                    |                                                       |  |  |  |
|                                                                                                    |                                                       |  |  |  |
|                                                                                                    |                                                       |  |  |  |
|                                                                                                    |                                                       |  |  |  |
|                                                                                                    |                                                       |  |  |  |
| Company Contacts                                                                                                    | S <u>Customize   Find     H</u> First I 1 of 1 D Last |  |  |  |
| User Name -                                                                                                    | Designate as Contact for                              |  |  |  |
| Alyssa Cave                                                                                                    |                                                       |  |  |  |
|                                                                                                    | Invoice Address                                       |  |  |  |
| << Back                                                                                                    | Primary Address                                       |  |  |  |

Click to proceed to the Additional Classification Information screen.

*Note* If there are more than two addresses for your company it will be necessary to click <a href="#">Second Second Seco

## Step 6

The Additional Classification Information screen is used to input information about your company. To avoid timing out before registration is complete only answer the questions that are marked as Required Fields. These fields are outlined below.

Enter the Tax Identification Number in the **ID Number** field. If an individual is registering this may be their Social Security Number. This field should contain nine digits (without dashes.)

| Bi                                                                                                    | Bidder Registration |                            |                     |  |  |
|----------------------------------------------------------------------------------------------------|---------------------|----------------------------|---------------------|--|--|
| Step 6 of 8: Additional Classification Information                                                                                       |                     |                            |                     |  |  |
| Please fill out the following information. This information allows us to more accurately tailor the Sourcing process with your business. |                     |                            |                     |  |  |
| * Required Field                                                                                                    |                     |                            |                     |  |  |
| Standard ID Numbers                                                                                                    |                     |                            | Customize   🗗 First |  |  |
|                                                                                                    |                     | Identification Type        | ID Number           |  |  |
|                                                                                                    | 1                   | *Tax Identification Number |                     |  |  |

1. Click on the paper icon next to the empty field for question one. This will bring you to the Profile

Question List Items screen. Select your type of business

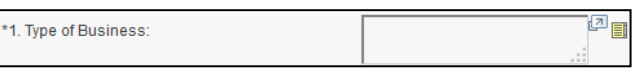

from the choices listed. Click **OK** to return to the Additional Classification Information screen.

| Profile Question List Items               |                  |                             |  |  |  |
|-------------------------------------------|------------------|-----------------------------|--|--|--|
| *1. Type of Business:                     |                  |                             |  |  |  |
| List Items                                | Customize   Find | 📱 First 🛛 1-14 of 14 🕨 Last |  |  |  |
| Agriculture, Forestry or Fishing          |                  |                             |  |  |  |
| Architectural-Design-Engineering          |                  |                             |  |  |  |
| Onstruction Services                      |                  |                             |  |  |  |
| Finance, Insurance & Real Estate          |                  |                             |  |  |  |
| Information Systems-Technology            |                  |                             |  |  |  |
| Manufacturing                             |                  |                             |  |  |  |
| Marketing-Communications-Public Relations |                  |                             |  |  |  |
| Medical-Healthcare                        |                  |                             |  |  |  |
| ) Mining                                  |                  |                             |  |  |  |
| Retail Trade                              |                  |                             |  |  |  |
| Service Industry                          |                  |                             |  |  |  |
| Transportation, Commerce & Utilities      |                  |                             |  |  |  |
| Wholesale Trade                           |                  |                             |  |  |  |
| Other                                     |                  |                             |  |  |  |
| OK Cancel                                 |                  |                             |  |  |  |

2. Enter the date that your company was established.

| *2. Date Established? If less than 2 years, please | <u>21</u> |
|----------------------------------------------------|-----------|
| submit resume.                                     |           |

This will be the total amount the organization received from all sources during its

\*5. The organization's gross annual receipts from last year.

annual accounting period, without subtracting any costs or expenses.

6. Enter the number of your full time employees at your business.

\*6. Number of full time employees?

8. Indicate whether there has been a change in ownership within the past two years? (If choosing "Yes" it will be necessary to answer questions 9-12)

| *8. Has there has been an ownership change | • |  |
|--------------------------------------------|---|--|
| within the past two years?                 |   |  |

13. Indicate whether a performance penalty has ever been assessed against the organization or any of the principal owners. (If choosing "Yes" it will be necessary to answer question 14)

| *13. Has a performance penalty ever been<br>assessed against the organization or any of the<br>principle owners?                                      | • |
|----------------------------------------------------------------------------------------------------|---|
| 14. If a performance penalty has been assessed<br>please provide the following details: Names of<br>individuals involved Date Explanation and outcome |   |

 Indicate whether any of the companies employees are currently or previously (within the past 6 months) employed by the State of Tennessee. (If choosing "Yes" it will be necessary to answer question 16)

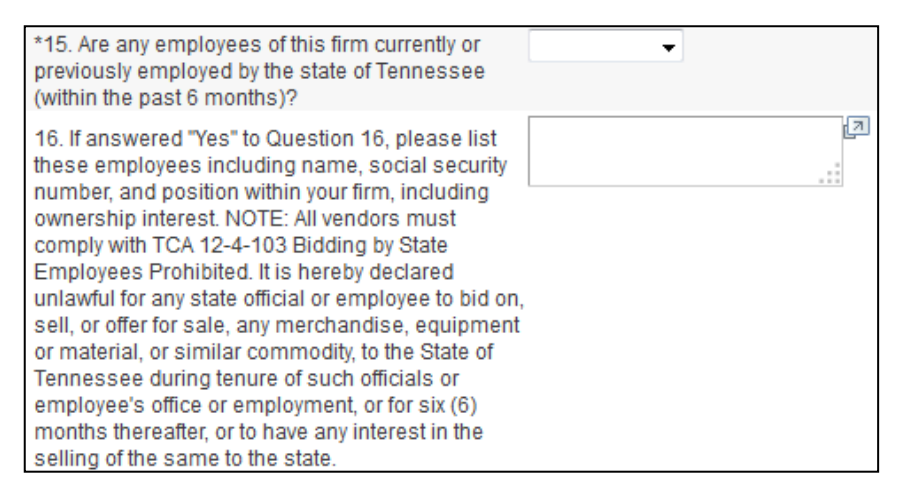

26. Indicate whether the company owner is a service disabled veteran.

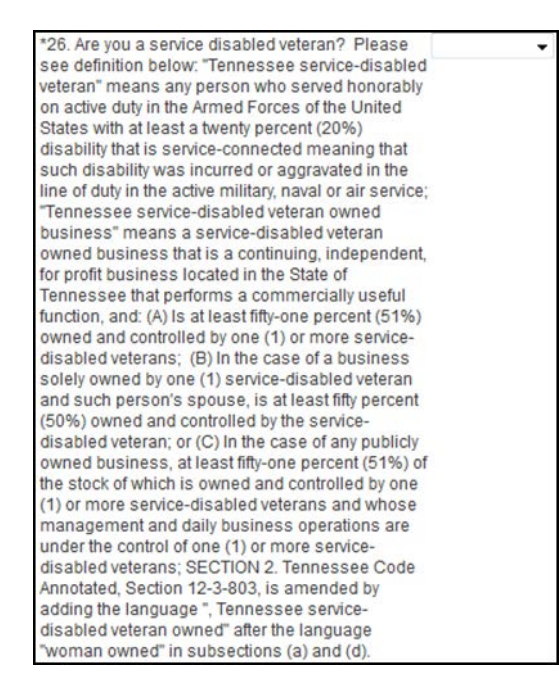

After answering all Additional Classification Information questions it will be necessary to answer the More About Your Organization questions. It is not necessary to fill out the VAT Information section. Follow the steps below to complete the More About Your Organization section.

| /AT Information            |                                   | Customize   🔁 Firs |
|----------------------------|-----------------------------------|--------------------|
| Country Description        | VAT ID                            | Home Country       |
| 1                          |                                   | Delet              |
|                            |                                   | Add Row            |
| ore About Your Organizatio | n (Optional)<br>Sm Disadvantage   | 1 Business Prog:   |
| Small Business:            | (Check All that Ap                | ely)               |
|                            | <ul> <li>Minority Owne</li> </ul> | d 🔲 Small Business |
|                            | Veteran Owner                     | Disabled           |
|                            | Women-Owne                        | d Business         |
|                            | Service Disabl                    | ed Veteran         |

 Select your business/individual Diversity information. Choose one of the following options: Asian Indian American, Asian Pacific American, Black American, Caucasin, Hispanic American, Native American, or Other.

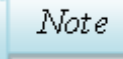

The only field that needs to be completed is the Diversity Field.

- 2. Select your business/individual Small Business information. Indicate the number of workers at your business.
- If applicable, select your business/individual Sm Disadvantaged Business Prog information. Choose one of the following options: 8(a) Contract Award, 8(a) with HUBZone Priority, Not Applicable, SDB Participating Program, SDB Price Evaluation Adjust, or SDB Set-Aside.
- 4. In the (Check All that Apply) section choose any check boxes that apply to your business or you as an individual.

Note

Access the Governor's Office of Diversity Business website for more information on becoming a certified diversity business. Information on program eligilibity can be found at the following link provided: <u>http://www.tn.gov/businessopp/program\_elig.html</u>.

#### Step 7

Step 7 is used to register for categories that describe the companies bidding interests. Select the category codes that best match the types of good or services your company would like to have an opportunity to submit a bid for. Be sure to select all codes that apply. The primary email contact will receive email notification of bidding opportunities when the goods or services are needed.

| Step 7 of 8: Categorization Information         You have the option to select one or more categories that best describe your organization's bidding interests. Selecting specific categories may qualify you to receive notifications for future events that match your interests. There is no obligation to check any boxes, but doing so could result in more invitations to bid on events. By selecting no categories, you remain eligible to participate in all public events posted on this website.         'Required Field       For best performance, please pause briefly after checking each selection box.         Check all       Uncheck all         Categories       Sell Categories         Sell Categories       Sell Categories         'Sell Categories       Sell Categories         'Sell Categories       Sell Cotescolies         'Sell Categories       Sell Categories         'Sell Categories       Sell Categories         'Sell Categories       Sell Cotescolies         'Sell Categories       Sell Categories         'Sell Categories       Sell Categories         'Sell Categories       Sell Categories         'Sell Categories       Sell Categories         'Sell Categories       Sell Categories         'Sell Categories       Sell Categories         'Sell Categories       Sell Categories         'Sell Categories       Sell Categories         'Sell Categories                                                                                                    | Ridder Registration                                                                                                    |
|----------------------------------------------------------------------------------------------------|----------------------------------------------------------------------------------------------------|
| Scept Ptorols       Categorization         You have the option to select one or more categories that best describe your organization's bidding interests. Selecting specific categories may qualify you to receive notifications for future events that match your interests. There is no obligation to check any boxes, but doing so could result in more invitations to bid on events. By selecting no categories, you remain eligible to participate in all public events posted on his website.         Required Field       For best performance, please pause briefly after checking each selection box.         Check all       Uncheck all         Category Tree 06-2012       Buy Categories         Image: Sele Categories       Image: Sele Categories         Image: Sele Categories       Image: Sele Categories         Image: Sele Categories       Image: Sele Categories         Image: Sele Categories       Image: Sele Categories         Image: Sele Categories       Image: Sele Categories         Image: Sele Categories       Image: Sele Categories         Image: Sele Categories       Image: Sele Categories         Image: Sele Categories       Image: Sele Categories         Image: Sele Categories       Image: Sele Categories         Image: Sele Categories       Image: Sele Categories         Image: Sele Categories       Image: Sele Categories         Image: Sele Categories       Image: Sele Categories         Image: Sele Categories<                                                                                                    | State Registration                                                                                                    |
| You have the option to select one or more categories that best describe your organization's bidding interests. Selecting specific categories<br>may qualify you to receive notifications for future events that match your interests. There is no obligation to check any boxes, but doing so<br>could result in more invitations to bid on events. By selecting no categories, you remain eligible to participate in all public events posted on<br>his website.<br><b>Required Field</b><br><b>For best performance, please pause briefly after checking each selection box.</b><br><b>Check all</b><br><b>Category Tree 06-2012</b><br><b>Sell</b> Categories<br>Sell Categories<br>Sell Categories<br>Sell Cotegories<br>Sell Cotegories<br>Sell 005-00 - ABRASIVES<br>Sell 005-05 - Abrasive Equipment and Tools<br>Sell 005-21 - Abrasives, Coated: Cloth, Fibe<br>Solo-22 - Abrasives, Sandblasting, Metal<br>Solo-24 - Abrasives, Sandblasting (Other<br>Solo-24 - Abrasives, Stold: Wheels, Ston<br>Solo-25 - Abrasives, Tumbling (Wheel)<br>Solo-56 - Abrasives, Tumbling (Wheel)<br>Solo-56 - Abrasives, Tumbling (Wheel)                                                                                                    | Step 7 of 8. Categorization information                                                                                                    |
| Check all Uncheck all Category Tree 06-2012   Buy Categories  Sell Categories  Sell Categor                                                                                                    | You have the option to select one or more categories that best describe your organization's bidding interests. Selecting specific categories<br>may qualify you to receive notifications for future events that match your interests. There is no obligation to check any boxes, but doing so<br>could result in more invitations to bid on events. By selecting no categories, you remain eligible to participate in all public events posted on<br>this website.<br>* Required Field<br>For best performance, please pause briefly after checking each selection box. |
| Category Tree 06-2012   Buy Categories  Sell Categories  Sell Categories                                                                                                    | Check all Uncheck all                                                                                                    |
| Buy Categories     Buy Categories     Sell Categories     Sell Categories     Sell Categories     Solution     Solution     Soluti                                                                                                    | Category Tree 06-2012                                                                                                    |
| Sell Categories         Image: Control of Control of                                                                                                    | ☞<br>- ☆ Buy Categories                                                                                                    |
| Image: Sole-ob - ABRASIVES         Image: Sole-ob - Abrasive Equipment and Tools         Image: Sole-ob - Abrasives, Coated: Cloth, Fibe         Image: Sole-ob - Abrasives, Sandblasting, Metal         Image: Sole-ob - Abrasives, Sandblasting (Other         Image: Sole-ob - Abrasives, Solid: Wheels, Ston         Image: Sole-ob - Abrasives, Tumbling (Wheel)         Image: Sole-ob - Abrasives, Tumbling Compount                                                                                                    | Sell Categories                                                                                                    |
| □ <sup>1</sup> <sup>1</sup> |                                                                                                    |
| <ul> <li>□ <sup>1</sup>⁄<sub>2</sub> 005-14 - Abrasives, Coated: Cloth, Fibe</li> <li>□ <sup>1</sup>⁄<sub>2</sub> 005-21 - Abrasives, Sandblasting, Metal</li> <li>□ <sup>1</sup>⁄<sub>2</sub> 005-28 - Abrasives, Sandblasting (Other</li> <li>□ <sup>1</sup>⁄<sub>2</sub> 005-28 - Abrasives, Solid: Wheels, Ston</li> <li>□ <sup>1</sup>⁄<sub>2</sub> 005-56 - Abrasives, Tumbling (Wheel)</li> <li>□ <sup>1</sup>⁄<sub>2</sub> 005-63 - Grinding and Polishing Compoun</li> </ul>                                                                                                    | 🖳 🔤 🧊 005-05 - Abrasive Equipment and Tools                                                                                                    |
| -       ■ * 1005-21 - Abrasives, Sandblasting, Metal         -       ■ * 1005-28 - Abrasives, Sandblasting (Other         -       ■ * 1005-24 - Abrasives, Solid: Wheels, Ston         -       ■ * 1005-65 - Abrasives, Tumbling (Wheel)         -       ■ * 1005-63 - Grinding and Polishing Compoun                                                                                                    | 🔲 🦆 005-14 - Abrasives, Coated: Cloth, Fibe                                                                                                    |
| <ul> <li>1 1 2 2 2 - Abrasives, Sandblasting (Other</li> <li>2 1 2 2 - Abrasives, Solid: Wheels, Ston</li> <li>2 2 2 2 2 2 2 2 2 2 2 2 2 2 2 2 2 2 2</li></ul>                                                                                                    | - 🗖 🤰 005-21 - Abrasives, Sandblasting, Metal                                                                                                    |
| <ul> <li>1 1 2 2 2 2 2 2 2 2 2 2 2 2 2 2 2 2 2 2</li></ul>                                                                                                    | 🗖 🤷 005-28 - Abrasives, Sandblasting (Other                                                                                                    |
| - 🔲 🧐 005-56 - Abrasives, Tumbling (Wheel)<br>- 🔲 🧐 005-63 - Grinding and Polishing Compoun                                                                                                    | - 🗆 🧊 005-42 - Abrasives, Solid: Wheels, Ston                                                                                                    |
| - 🔲 🐭 005-63 - Grinding and Polishing Compoun                                                                                                    | 🔲 🧐 005-56 - Abrasives, Tumbling (Wheel)                                                                                                    |
|                                                                                                    | - 🔲 🧐 005-63 - Grinding and Polishing Compoun                                                                                                    |
| - 🗔 💁 005-70 - Pumice Stone                                                                                                    | - 🗆 😼 005-70 - Pumice Stone                                                                                                    |
| + + + + + + + + + + + + + + + +                                                                                                    | - 🗖 😼 005-75 - Recycled Abrasives Products an                                                                                                    |
| - 🔲 😼 005-84 - Steel Wool, Aluminum Wool, Cop                                                                                                    | 005-84 - Steel Wool, Aluminum Wool, Cop                                                                                                    |

Note

Users run the risk of "timing out" on Edison during code selection. We recommend that you wait to perform this step after you account is confirmed. You may then go back and complete this step. Instructions for adding category codes may be found on page 25 of this document.

#### Step 8

The bidder registration process may be finalized after the person registering for the company had agreed to the Terms & Conditions regarding doing business with the State. Be certain to read each term and condition carefully. You may then check the box stating that you have read and agreed to these terms and conditions. This action will serve as your electronic signature on the application.

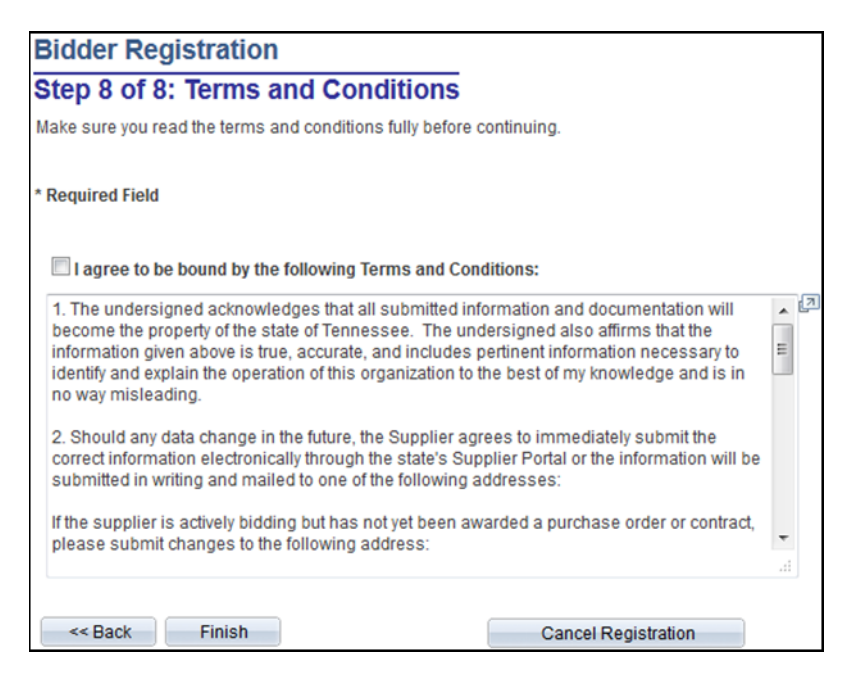

Click **Finish** to submit your information to the State.

Once the registration confirmation below has been received, please call the Bidder Registration Line at 615-741-6875 to obtain your Bidder ID. You have now been registered as a Sourcing Bidder and are eligible to bid on sourcing events with the State.

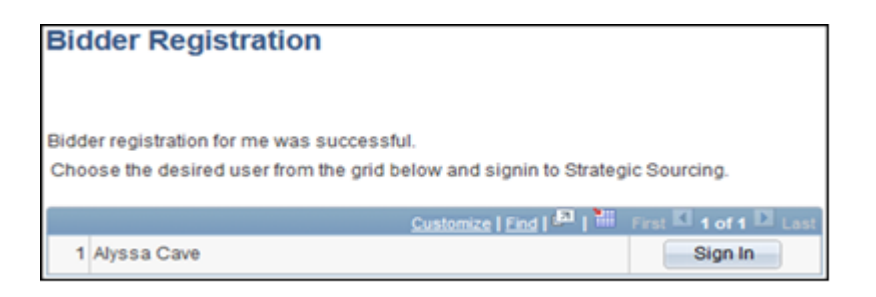

## Transitioning from a Bidder to a Vendor

Sourcing Bidders become Vendors once they are awarded a contract for goods or services by the State. The Individual or Business will be required to submit a W-9 and ACH Direct Deposit form and a cancelled or voided check prior to being paid. You may email these forms to <u>Vendormaint@tn.gov</u> or fax them to Vendor Maintenance at (615) 741-0684. Follow the link provided below to access the ACH and W-9 forms:

http://www.tn.gov/generalserv/cpo/vendreg.html.

#### **Registering as an eSupplier**

A Vendor may register as an eSupplier by visiting <u>https://supplier.edison.tn.gov</u> and selecting "Register as a Supplier" from the section labeled "Register". Registering as an e Supplier provides the vendor with access to update their account and view payment information.

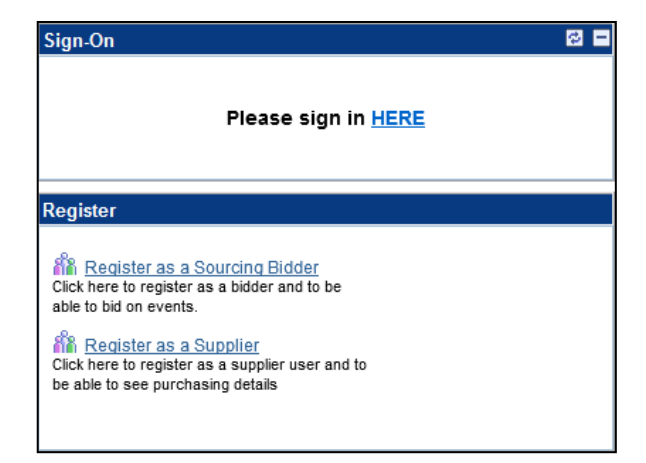

| Supplier Re<br>Fill in the following in<br>In order to self regist<br>corresponding yeard | gistration<br>formation and click on the<br>or you must have receive<br>r id | Create button to create<br>d a predefined code and | a Supplier account.<br>I know your |               |
|-------------------------------------------------------------------------------------------|------------------------------------------------------------------------------|----------------------------------------------------|------------------------------------|---------------|
| Code:                                                                                     |                                                                              |                                                    |                                    |               |
| *User ID:                                                                                 |                                                                              |                                                    | Description:                       |               |
| *Email ID:                                                                                |                                                                              |                                                    |                                    |               |
| Password:                                                                                 |                                                                              |                                                    |                                    |               |
| Confirm:                                                                                  |                                                                              |                                                    |                                    |               |
| Language:                                                                                 | English                                                                      | •                                                  | Currency:                          |               |
| Vendor List                                                                               |                                                                              | Customize   Find   Vie                             | ew All 🛛 🛗 🛛 First 🚺               | 1 of 1 🖸 Last |
| *Tax ID                                                                                   |                                                                              | *Vendor ID                                         |                                    |               |
|                                                                                           |                                                                              |                                                    | Q                                  | + -           |
| Create                                                                                    |                                                                              |                                                    |                                    |               |

#### Steps to register as an eSupplier

- 1. Enter the **Code** ABCDEFGH.
- 2. Enter the **User ID**. More users can be added once the account has been created. All User ID's must being with **TN@** and may contain up to thirty characters.
- 3. Enter a **Description**. This will be your company's name.
- 4. Enter the **Email ID**. This email will be designated to receive notifications about potential bid opportunities.
- 5. Input your **Tax ID**. This should be the same FEIN or SSN that you used to register with the State initially (no dashes.)
- 6. Key your **Vendor ID**, this will be a ten digit number

Note

*If you do not have all ten digits of your Vendor ID, add zeros to the beginning of the ID.* 

7. Click the **Create** button and a temporary password will be sent via the email address you provided earlier in the registration process. You should receive this message:

| ORACLE                                                                                                    |
|----------------------------------------------------------------------------------------------------|
|                                                                                                    |
| Register a New User                                                                                                    |
| The new user has been successfully created.                                                                                                    |
| Within 10 minutes, an email will be sent to you with your initial password. Once you<br>have received it, return to the eSupplier portal, sign-in to Edison, and complete your<br>Security Profile. |
| Return to Home                                                                                                    |

For information about logging into the Edison supplier portal for the first time as a supplier, follow this link:

https://upk.edison.tn.gov/Identity\_And\_Access/eSupplier/eSupplierPortalLoginProc ess.pdf

# **Supplier Account Maintenance - My System Profile**

The System Profile contains the vendor's profile information as it was entered upon their registration. To make changes to the user's account information, the System Profile can be accessed by Clicking on the Main Menu, then selecting "My System Profile" from the dropdown menu.

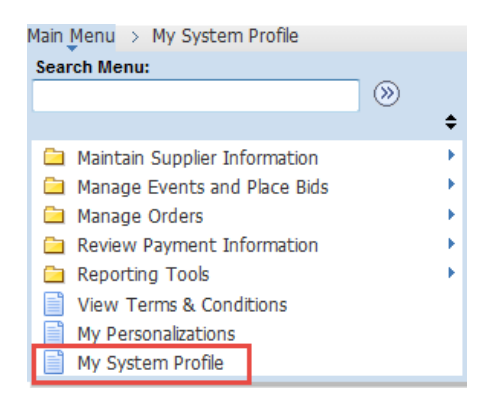

You can make changes to the following from the Systems Profile page:

- Change passwords, challenge questions and other security protocol
- Language preferences
- Authorize Alternate users
- Change email addresses
- Update instant messaging options

## **Change My Password**

A vendor can follow the steps provided below to change the eSupplier password. The user must be logged in to access these features.

Main Menu > My System Profile

- 1. Click Main Menu.
- 2. Click My System Profile.
- 3. Click on the **Change Password, Challenge Questions, Security Image or One-Time Password Email** link.

| General Profile Information                                                     |           |  |  |  |  |  |
|---------------------------------------------------------------------------------|-----------|--|--|--|--|--|
| TN Buyer- Matt Ross                                                             |           |  |  |  |  |  |
| Password                                                                        |           |  |  |  |  |  |
| Change Password, Challenge Questions, Security Image or One-Time Password email |           |  |  |  |  |  |
| Personalizations                                                                |           |  |  |  |  |  |
| My preferred language for PIA web pages is:                                     | English   |  |  |  |  |  |
| My preferred language for reports and email is:                                 | English - |  |  |  |  |  |
| Currency Code: USD 🔍                                                            |           |  |  |  |  |  |
| Default Mobile Page:                                                            |           |  |  |  |  |  |

- 4. A User Preferences box will appear.
- 5. Click the **Change your password** link.

| User Preferences                                                                                    |  |  |  |  |  |
|----------------------------------------------------------------------------------------------------|--|--|--|--|--|
| Use the links below to change your user preferences.                                                |  |  |  |  |  |
| Password:       Password:       Vour personal security image       1/5 (2015 11 (23 (C5T))<br>enter |  |  |  |  |  |
| beautiful Colleges Your personal security phrase                                                    |  |  |  |  |  |
| Learn more about your personalized security image and phrase                                        |  |  |  |  |  |
| Change your security challenge questions and answers                                                |  |  |  |  |  |
| Change one-time password email address                                                              |  |  |  |  |  |
| Change your password                                                                                |  |  |  |  |  |
| Click the Save button to store changes to your User Preferences Save                                |  |  |  |  |  |

6. The **Change Your Password** box will appear. Here you will see the requirements for your new password.

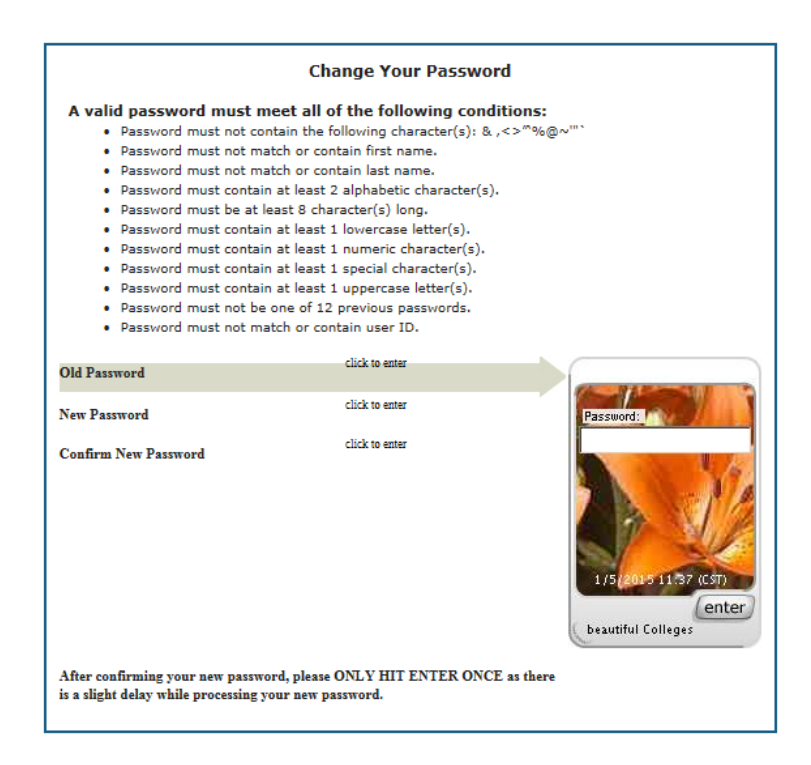

# Note

Passwords cannot: match or be similar to your User ID, be one of twelve previous passwords, contain your first name, contain your last name, or contain these characters (&, <,>,%, @, ~). The password must have one uppercase letter, one special character other than those listed, one numeric character, and one lowercase letter, be a minimum of eight characters long and contain 2 alphabetic characters.

7. Enter the Old password, then create a new password and confirm the new password. Confirm your new passwords then click ENTER **only once** and wait for the system response. This may take several seconds.

#### **Adding and Updating a Supplier Address**

Vendors can add, edit, or delete addresses in their eSupplier account. Follow the steps provided below to navigate to the Maintain Addresses screen.

Main Menu > Maintain Supplier Information > Addresses

- 1. Click Main Menu.
- 2. Click Maintain Supplier Information.
- 3. Click **Addresses**.

This page provides the Vendor with a listing of the Vendor's addresses, both past and present.

Maintain Addresses Address Information

State of Tennessee

Description:

Country: Address 1: Address 2: Address 3: Room #: City:

County:

State: Email ID:

Type Business P

Date Change

Address Type:

Г

\_\_\_\_

(Invalid Value)

| Maintain Addresses                    |                  |                                   |
|---------------------------------------|------------------|-----------------------------------|
| Current Addresses                     |                  |                                   |
| State of Tennessee                    |                  |                                   |
| Address List<br>Addresses Address Use | Customize   Find | 📮   🛗 First 🛛 1-252 of 252 🖸 Last |
| Description                           | Address Type     |                                   |
| Appellate Court Cost Center           | General          | Edit Delete                       |
| Clover Bottom Development Cent        | General          | Edit Delete                       |

#### Follow the steps below to add a new address.

- 4. Click the Add a New Address
- 5. Enter the **Description**.

| General 🗸       |
|-----------------|
| Correspondence  |
| General         |
| Invoicing       |
| Order           |
| Remittance      |
| Solicitation    |
| (Invalid Value) |

- 6. Select the **Address Type**.
- Select the **Country** using the lookup icon . This will populate the Address fields.
- 8. Enter the **Address** information.
- 9. Enter the **City** information.
- 10. Select the **State** using the lookup icon 🦳
- 11. Enter the **Email ID** associated with this address.
- 12. Confirm that the **Date Change Will Take Effect** date is correct.
- 13. Click Save
- 14. Click **OK** to confirm the save.

| F                 | loom Quadr | ant:               |                  |         |            |        |
|-------------------|------------|--------------------|------------------|---------|------------|--------|
|                   |            | Postal:            |                  |         |            |        |
|                   |            |                    |                  |         |            |        |
| nformation        |            |                    | Customize   Find | First 🚺 | 1 of 1     | Last   |
|                   | Prefix     | Phone              |                  | Ext     |            |        |
| none 👻            |            |                    |                  |         | <u>Add</u> | Delete |
| Will Take Effect: | 10/21/2014 | (example: 12/31/20 | 00)              |         |            |        |
|                   |            |                    |                  |         |            |        |
|                   |            |                    |                  |         |            |        |
|                   |            |                    |                  |         |            |        |

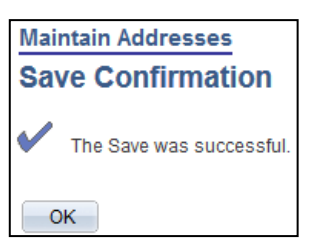

#### Follow the steps below to edit an address.

1. 2.

3. 4.

OK

This can only be done after navigating to the Current Addresses screen.

| . Click Edit             | Maintain Address<br>Address Infor<br>State of Tennessee | <u>es</u><br>matior | ı            |                            |             |           |                               |        |         |        |        |
|--------------------------|---------------------------------------------------------|---------------------|--------------|----------------------------|-------------|-----------|-------------------------------|--------|---------|--------|--------|
| . Make any necessary     | Description:<br>*Address Type:                          | [                   | Dept<br>Gen  | t of Children<br>neral     | ns Services | •         | ]                             |        |         |        |        |
| information.             | Country:<br>Address 1:                                  | USA 🔍<br>Knox Cou   | Ur<br>Inty F | nited States<br>Regional A | ccount      |           |                               |        |         |        |        |
| . Click save.            | Address 2:<br>Address 3:                                | 2600 We             | sterr        | n Ave                      |             |           |                               |        |         |        |        |
| save.                    | Room #:<br>City:<br>County:                             | Knoxville           | Ro           | oom Quadr                  | Post        | al:       | 37921                         |        |         |        |        |
| Maintain Addresses       | State:<br>Email ID:                                     | TN                  | <b>Q</b>     | Tennesse                   | e           |           |                               |        |         |        |        |
| Save Confirmation        | Telephone Informatio                                    | n                   |              | Destin                     | Dhama       | <u>Cu</u> | stomize   Find   <sup>U</sup> | 2   11 | First 【 | 1 of 1 | Last   |
| The Save was successful. | Main                                                    |                     | -            | 865                        | 329-8879    |           |                               |        |         | Add    | Delete |

#### Follow the steps below to delete an address.

This can only be done after navigating to the Current Addresses screen.

- 1. Identify the address that needs to be deleted and click Delete
- 2. Click Yes Delete.
- 3. Click **OK** to confirm the save.

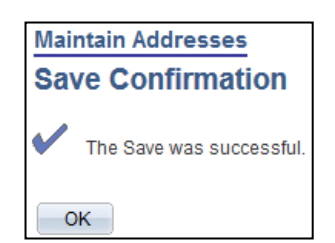

| Delete Confirmation                    |      |  |  |
|----------------------------------------|------|--|--|
| Delete Confirmation                    |      |  |  |
|                                        |      |  |  |
| ? Delete selected Address from this pa | age? |  |  |
| Yes - Delete No - Do Not Delete        |      |  |  |

## **Adding and Editing Contact Information**

Vendors may add, edit, or delete contacts in their eSupplier account. Follow the steps provided below to navigate to the Maintain Contacts screen.

Main Menu > Maintain Supplier Information > Contacts

- 1. Click Main Menu.
- 2. Click Maintain Supplier Information.
- 3. Click **Contacts**.

Follow the steps below to add a new contact.

- 4. Click the Add a New Contact button.
- 5. Enter the **Description**.
- 6. Enter the Name.
- 7. Enter the **Email ID**.
- 8. Confirm the **Status** is set to Active.
- 9. Confirm the **Telephone Type**.
- 10. Enter the phone number in the **Phone** field.
- 11. Click Save

#### 12. Click **OK** to confirm the save.

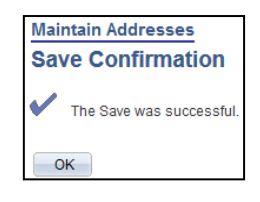

13. Click Return to Contact List

| Current Contacts                 | Customize   Find  | P 1 H Fre | EI 1-28 of 28 EI | Line     |
|----------------------------------|-------------------|-----------|------------------|----------|
| Description                      | Name              |           |                  | 1        |
| Category Team Lead               | Claire Harris     | Edit      | Delete           |          |
| Category Team Lead -<br>Tech     | Elaine W Williams | Edit      | Delete           |          |
| Sourcing Analyst                 | KennyWeaver       | Edit      | Delete           |          |
| DP-3                             | Douglas Whitcomb  | Edit      | Delete           |          |
| Sourcing Analyst                 | Amber O'Connell   | Edit      | Delete           |          |
| Sourcing Analyst                 | Becky Hoffman     | Edit      | Delete           |          |
| Category Team Lead -<br>Services | Kyle Hunter       | Edit      | Delete           |          |
| Category Specialist              | Trey Nomis        | Edt       | Delete           | <b>n</b> |
| Sourcing Analyst                 | Tamara Byrd       | Edit      | Delete           |          |
| Sourcing Analyst                 | Daniel Leeson     | Edit      | Delete           |          |
| Sourcing Acct Specialist         | Nancy Ternes      | Edit      | Delete           | 10       |
| Sourcing Acct Specialist         | Lorraine Rea      | Edit      | Delete           |          |
| Sourcing Acct Specialist         | Kristen McKeever  | Edit      | Delete           | U        |

| Maintain Contacts      |              |       |                            |                      |  |  |
|------------------------|--------------|-------|----------------------------|----------------------|--|--|
| Contact Information    |              |       |                            |                      |  |  |
| State of Tennessee     |              |       |                            |                      |  |  |
| Description:           |              |       |                            |                      |  |  |
| Name:                  |              |       |                            |                      |  |  |
| Email ID:              |              |       |                            |                      |  |  |
| URL:                   |              |       |                            |                      |  |  |
| Location:              |              |       | -                          |                      |  |  |
| Role:                  |              |       | •                          |                      |  |  |
| Status:                | Active       | •     |                            |                      |  |  |
| Telephone Information  |              |       | Customize   Find   🔁   🛗 F | irst 🚺 1 of 1 D Last |  |  |
| *Туре                  | Prefix       | Phone | Ext                        |                      |  |  |
| Business Phone         | •            |       |                            | Add Delete           |  |  |
| Return to Contact List | Future Conta | acts  |                            |                      |  |  |
| Save                   |              |       |                            |                      |  |  |

## Follow the steps below to edit a contact.

This can only be done after navigating to the Current Contacts screen.

- 1. Click Edit
- Make any necessary changes to the address information.
- 3. Click Save
- 4. Click **OK** to confirm the save.

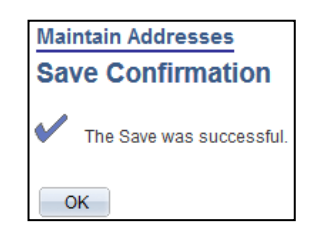

5. Click Return to Contact List

Contact Information State of Tennessee Customer Support Description: Ellen Wicke Name: ellen.wicke@tn.gov Email ID: ellen.wicke@tn.gov URL: TRICOR Customer Support Location: Sales Contact Role: Active Status: tomize | Find | 🗖 | 🛗 🛛 First 🗹 1-3 of 3 🖸 Last Prefix \*Type Phone Ext • 615 741-5705 145 Business Phone Add Delete

## Follow the steps below to delete an address.

This can only be done after navigating to the Current Contacts screen.

- 4. Identify the contact that needs to be deleted and click Delete.
- 5. Click **Yes Delete**.
- 6. Click **OK** to confirm the save.

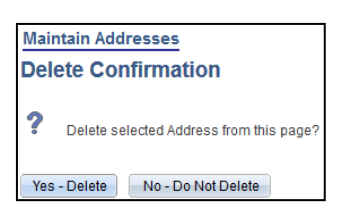

If vendor contact information is changing it may also be necessary to change User Contact information to ensure that the appropriate contacts are receiving solicitation information. Follow the steps below to navigate to the Maintain Sourcing Contact Information screen.

Main Menu > Manage Events and Place Bids > Maintain My User Contact

- 1. Click Main Menu.
- 2. Click Manage Events and Place Bids.
- 3. Click Maintain My User Contact.

Confirm that the contact on this screen is the correct contact to receive event notifications from the State of Tennessee. If the contact information is <u>NOT</u> correct follow the steps below to update the information.

| Maintain Sourcing Contact Information                                                  |                     |             |                          |                  |  |  |  |
|----------------------------------------------------------------------------------------|---------------------|-------------|--------------------------|------------------|--|--|--|
| Please select your contact name with the prompt button in the list of companies below. |                     |             |                          |                  |  |  |  |
| User ID:                                                                               | TN@000000051        |             |                          |                  |  |  |  |
| Name:                                                                                  | TN Buyer- Matt Ross |             |                          |                  |  |  |  |
| Company Contacts                                                                       |                     |             |                          |                  |  |  |  |
|                                                                                        |                     | Bidder Type | *Contact Sequence Number |                  |  |  |  |
| State of Tenn                                                                          | essee               | Vendor      | 7 🔍                      | Crystal Lysinger |  |  |  |
| Save                                                                                   |                     |             |                          |                  |  |  |  |

- 4. Click on the **Lookup** licon next to the Contact Sequence Number field. Select the correct contact from the list.
- 5. Click Save.
- 6. Click **OK** to confirm the save.

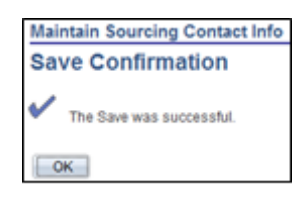

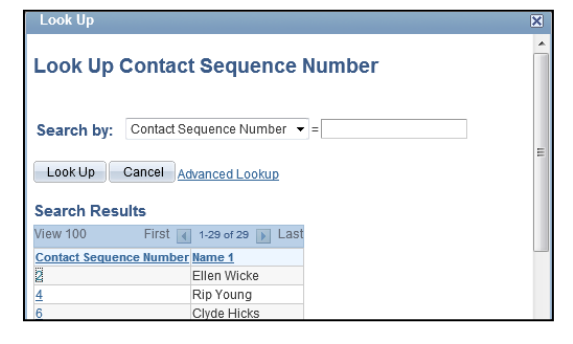

# Updating Category Codes (NIGP Codes)

Bidders and Vendors should follow the steps below to select and deselect category codes. A Bidder or Vendor should add the codes for the goods and services that they want an opportunity to bid on. Follow the steps provided below to navigate to the My Categorizations screen.

```
Main Menu > Manage Events and Place Bids > My Categorizations
```

- 1. Click Main Menu.
- 2. Click Manage Events and Place Bids.
- 3. Click My Categorizations.

| My Categorizations                          |  |  |  |
|---------------------------------------------|--|--|--|
| Category Tree 06-2012                       |  |  |  |
| 2                                           |  |  |  |
| 🗆 🛄 🦅 Buy Categories                        |  |  |  |
| 🔤 📻 Sell Categories                         |  |  |  |
|                                             |  |  |  |
| 🔤 🕞 010-00 - ACOUSTICAL TILE, INSULATING MA |  |  |  |
| 🔤 🕞 015-00 - ADDRESSING, COPYING, MIMEOGRAP |  |  |  |

- 4. Click on the folder in front of the words **Sell Categories** to expand the list.
- 5. Locate the category of goods or services you wish to provide to The State.
- 6. Click the folder in front of the code describing your category to expand the list.

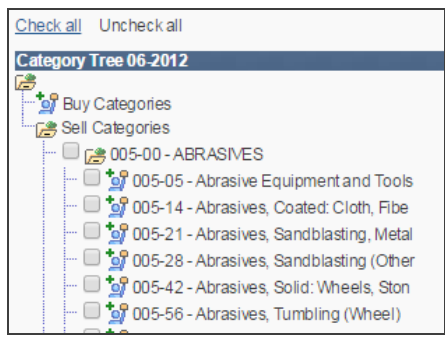

- Check boxes next to each category that you wish to provide one at a time. The screen will refresh, and then click additional categories.
- 8. Click Save

## Additional Information

- If you are unaware of your company's registration status, you may contact Bidder Services to obtain this information. You will need your Federal Tax ID when you call. Bidder Services may be reached at (615) 741-6875 during normal State business hours (usually M-F 8:00am to 4:30pm central time.)
- Instructions on how to submit a bid for an Edison Event can be found at <u>http://tn.gov/assets/entities/generalservices/cpo/attachments/Howtoenterabidonline\_12-17-2014.pdf</u>
- To reset you password call the Edison Help Desk at (615) 741-4357.
- If you receive any error message during registration, feel free to contact the Edison Help Desk at (615) 741-4357.

# **Amendment History**

#### Summary of Change

| Version # | Modified Date | Modified By  | Section, Page(s) and Text Revised  |
|-----------|---------------|--------------|------------------------------------|
| 2.0       | 10/6/2015     | Jamil Moore  | Modified original per updates from |
|           |               |              | Lorraine L. and Susan M.           |
| 2.1       | 10/7/2015     | John Bissell | Updates and changes                |
|           |               |              |                                    |
|           |               |              |                                    |
|           |               |              |                                    |

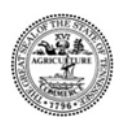

Tennessee Department of General Services, Authorization Number 321268 - electronic copies. This public document was promulgated at a cost of \$0.00 per copy. October 2015.